## Creating a PST file in Outlook 2010

Click on the Home tab and choose the New Items > More Items > Outlook Data File option.

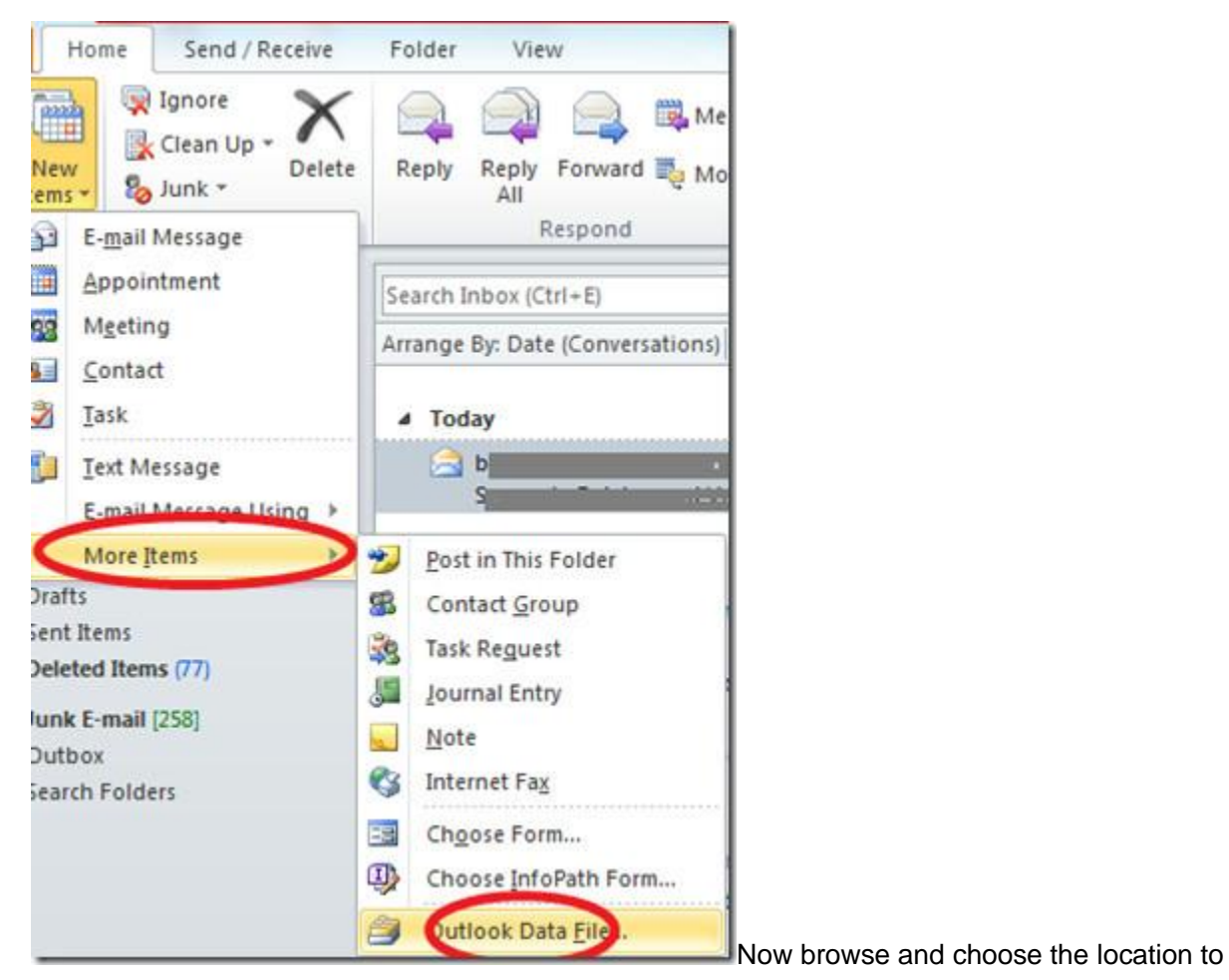

place the data file and specify the name of the data file here.

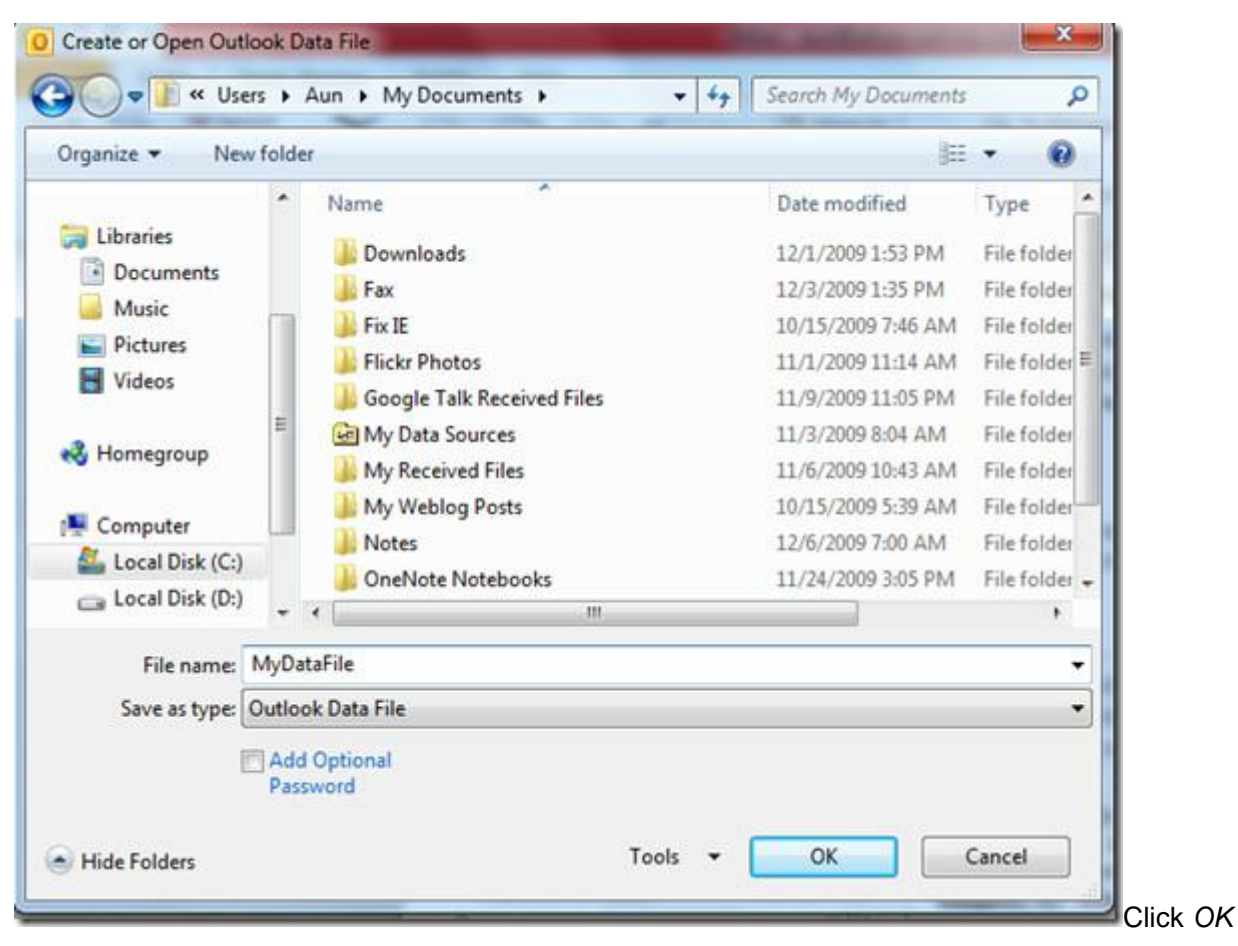

and your outlook data file will now be ready.